#### お客さま各位

#### 北陸銀行

いつも、北陸銀行をご愛顧いただきまして、誠にありがとうございます。

さて、当行では平成28年5月より、<ほくぎん>外為IBサービスを全面リニューアルいたします。新しい<ほくぎん>外為IBサービスでは、画面デザインの一新やセキュリティの強化など、より快適に、より安全にご利用いただけるよう改善を図ります。

なお、リニューアルにあたりお手数ではありますが、<u>当リーフレットをご一読いただき、「事前</u> <u>準備」および「移行作業」をしていただきたくお願い申し上げます。</u>

<リニューアル日時>

平成28年5月16日(月) 朝8時

<記載内容一覧>

| 1. 事前の準備・ご確認の<br>お願い      | 5月13日 (金) までにお客さまに事前準備をしていただく内<br>容についてご案内しておりますので、 <u>必ずご一読ください。</u> |
|---------------------------|-----------------------------------------------------------------------|
| 2. リニューアル後の<br>移行作業のお願い   | 5月16日(月)以降、お客さまに移行作業をしていただく内容についてご案内しておりますので、 <u>必ずご一読ください。</u>       |
| 3. リニューアルの<br>ポイント        | リニューアルの主な変更点をご案内しております。                                               |
| 4. 画面デザインの一新              | リニューアル後の画面デザインを紹介しております。                                              |
| 5. Windows XPへの<br>対応について | リニューアル後は Windows XP からではご利用いただけな<br>くなる点をご案内しております。                   |
| 6. 操作上の変更点                | 操作方法等の変更点についてご案内しております。                                               |

## 1. 事前の準備・ご確認のお願い

平成28年5月13日(金)午後9時までにご準備ください

#### (1)「確認用パスワード」のご確認

■ 確認用パスワードは、ログインパスワードとは別に、依頼時、および承認時に必要となるパスワードです。リニューアル後、取引依頼時(承認機能をご利用のお客さまは承認操作時)に確認用パスワードの入力が必要となります。

| さけ 各取21                        | 入力が必要となる場面 |                       |  |  |  |
|--------------------------------|------------|-----------------------|--|--|--|
| XJ家山XJI                        | 承認なし       | 承認あり                  |  |  |  |
| 仕向送金<br>輸入信用状発行・条件変更<br>外貨預金振替 | 取引依頼時      | 取引承認時<br>(取引依頼時は入力不要) |  |  |  |

- 確認用パスワードは、ビジネスIBで登録された「確認用パスワード」をそのままご利用いただきます。承認パターンや承認権限に応じて、確認用パスワードが必要となるお客さまは、初回ログイン時にご登録ください。
- 確認用パスワードが不明もしくは失念された場合、ビジネス | B上にて再発行することができます。管理者ユーザーさまとマスターユーザーさまにご依頼ください。
   一般ユーザー・管理者ユーザー → 他の管理者ユーザーもしくはマスターユーザーマスターユーザー
- (2) Windows XP はご利用いただけません
  - 平成26年4月より推奨環境外となっている <u>Windows XP につきましては、リ</u> ニューアル後はセキュリティ強化の観点からご利用いただけません。 >>>>> P8
- (3) PDFファイル印刷のためのご確認
  - リニューアル後は、各種帳票を PDF 形式の帳票として出力し、印刷・保存することが可能になります。ご利用には、Adobe Reader が必要となりますので、あらかじめイ ンストールしていただきますよう、お願い申しあげます。
  - すでにインストール済みのお客さまは、改めてインストールしていただく必要はございません。
- (4)「一時保存中」の取引は引き継がれません
  - リニューアルの際、「一時保存中」に保存されている取引は引き継がれません。
  - 平成28年5月13日(金)時点で、リニューアル後に必要な一時保存データがない ことをご確認ください。
- (5) リニューアル前に承認操作を完了してください
  - ■リニューアル前に承認依頼した送金依頼について、リニューアル後に「支払口座情報欄」 を再設定いただく必要があります。そのため、リニューアル前になるべく承認操作を完 了いただきますようお願いいたします。

## 2. リニューアル後の移行作業のお願い

平成28年5月16日(月)午前8時以降、最初にご利用の際お願いします。

### (1) テンプレートデータの「支払口座情報」について

- リニューアル前に作成いただいたテンプレートは、リニューアル後も引き続きご利用 いただけますが、以下の項目の再設定が必要です。
- ◆ 支払口座情報欄 リニューアル後は、支払口座が未設定の状態で保存されていますので、再度、支払口 座の設定をお願いいたします。

#### (2) 承認パターンの設定

■ リニューアルに伴い、「承認パターン」を業務ごとに以下の3パターンに設定いただく ことができます。

| 承認パターン | 概要                                     |
|--------|----------------------------------------|
| 承認なし   | 利用者単独での取引依頼が可能です。                      |
| シングル承認 | 取引依頼にあたり、作成者以外に、 <u>1名の承認</u> を必要とします。 |
| ダブル承認  | 取引依頼にあたり、作成者以外に、2名の承認を必要とします。          |

- リニューアル時は、承認パターンが、一律「シングル承認」(取引依頼時に、必ず1名の承認操作が必要)に設定されています。
- リニューアル前、「承認なし」でご利用いただいている場合で、リニューアル後も引き 続き「承認なし」でご利用になる場合は、承認パターンの変更操作をお願いいたしま <u>す</u>。
- ■「承認パターン」の設定変更の手順

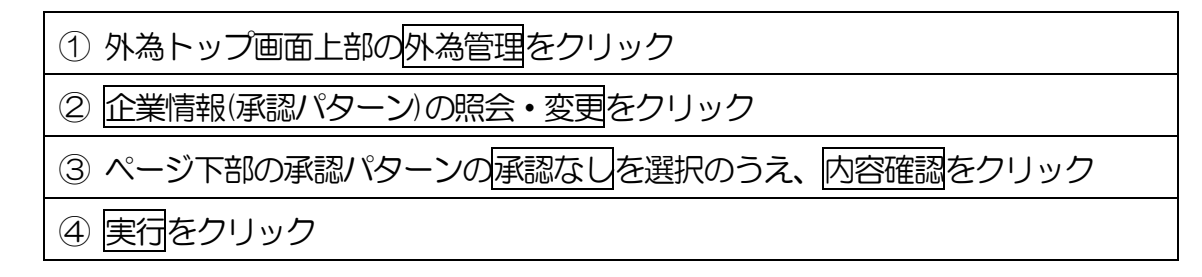

# 3. リニューアルのポイント

#### (1) セキュリティの強化

- パスワード入力の際、ソフトウェアキーボードの利用により、キーロガー対策が強化 されます。
- 権限を保有するユーザから、履歴情報(操作履歴・操作情報等)が照会可能となり、 操作者情報のチェックや、不正アクセスの防止に役立てることができます。
- 依頼時、および承認時に「確認用パスワード」の入力を必須とすることで、内部統制 を強化します。
  - ・・・・・・・確認用パスワードについてはこちら>>>>> P2

#### (2) サービス提供時間の拡大

■ サービス提供時間が、8:00~21:00から8:00~23:00に拡大します。

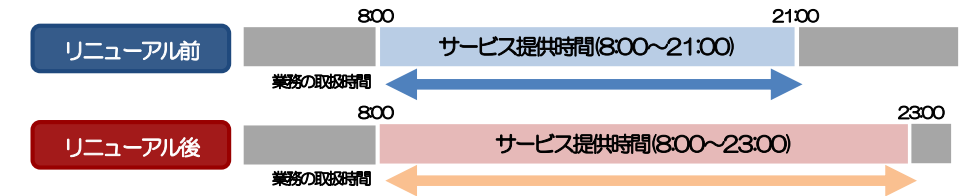

<提供時間が変更になるサービス>

| サービス内容                                             | リニューアル前    | リニューアル後    |
|----------------------------------------------------|------------|------------|
| 各種業務照会                                             | 8:00~21:00 | 8:00~23:00 |
| 仕向送金<br>※各通貨の送金受付時限とは異なります。<br>受付時限はマニュアルをご参照ください。 | 8:00~21:00 | 8:00~23:00 |
| 輸入信用状開設・条件変更依頼                                     | 8:00~21:00 | 8:00~23:00 |

※上記以外のサービス提供時間に変更はありません。

#### (3) 画面デザインの一新

- トップ画面に業務ごとの作成中お取引などの件数を一目でわかるよう表示し、そこから各種一覧画面へ直接遷移することが可能になります。
- 画面上部の業務ごとのメニュータブをわかりやすく配置し、ご利用になる業務のメニュー画面に素早く遷移することが可能になります。

上記のほかにも、お客さまの利便性向上を目的として、画面デザインを改善します。

•••••• • 詳細はこちら>>>>> P6

### (4)機能の充実

- 確認画面、および完了画面を設けることで、入力ミスや誤操作の防止を図ります。
- 全銀形式のファイルアップロードにより、複数のお取引をまとめて依頼することが可能になります。
- 当行でのお取引結果を全銀形式ファイルにダウンロードすることが可能になります。
- 承認依頼した取引の引戻し(取引の取り下げ)が可能になります。
- 過去の取引を再利用(コピー)して新たな取引を作成することが可能になります。
- 一時保存可能な取引件数が1件から25件に増えます。
- ステータスの新設や名称変更により、取引の状態がよりわかりやすくなります。

| ステータス       |             | 田口について着き                               |  |  |  |
|-------------|-------------|----------------------------------------|--|--|--|
| リニューア<br>ル前 | リニューア<br>ル後 | 現とうでノネス見て                              |  |  |  |
| 入力中         | 承認待ち        | お客さま社内で、承認待ちとなっている状態                   |  |  |  |
| 一(新設)       | ー次承認<br>待ち  | お客さま社内で、一次承認待ちとなっている状態                 |  |  |  |
| 一(新設)       | 最終承認<br>待ち  | お客さま社内で、最終承認待ちとなっている状態                 |  |  |  |
| 差戻し         | 差戻済み        | お客さま社内で、承認者が差戻しを行った状態                  |  |  |  |
| 一(新設)       | 引戻済み        | お客さま社内で、依頼者自身が承認依頼の引戻し(取下げ)を<br>行った状態  |  |  |  |
| 返却          | 返却済み        | お取扱不可となり、当行からお客さまに取引の返却(差戻し)<br>を行った状態 |  |  |  |
| 受付中         | 申込済み        | 当行へのお申込みが完了した状態                        |  |  |  |
| 依頼済         | 受付中         | 当行でお取引を受け付けた状態                         |  |  |  |
| 処理済         | 処理済み        | 当行での処理が完了した状態                          |  |  |  |

画面デザインの一新 4.

### (1) 使いやすい画面デザイン

|                                                                                                    |                                                            | <u>影ごとのメニ</u>                | ニューに変す       | します。                                                           |      |                                     |                  | 7                                                                                                    |
|----------------------------------------------------------------------------------------------------|------------------------------------------------------------|------------------------------|--------------|----------------------------------------------------------------|------|-------------------------------------|------------------|----------------------------------------------------------------------------------------------------|
| 外為トップ 仕向送金 外貨預金                                                                                                    | 輸入                                                         | 被仕向送金                        | 承認           | 為替予約 外着                                                        | 時管理  |                                     |                  |                                                                                                    |
| 仕向送金 》 依頼                                                                                                    |                                                            |                              |              |                                                                |      |                                     | GOMT01103        | 操作の進捗状況の表示されます。                                                                                                    |
| 入力[依頼] >>> 内容確認依頼                                                                                                    | >>> 完了[依棘                                                  | 间                            |              |                                                                |      |                                     |                  |                                                                                                    |
| 以下の項目を入力の上、「内容確認」ボタンを<br>※は必須入力項目です。                                                                                                    | 押してください。                                                   |                              |              |                                                                |      |                                     | ?<br>ヘルプ         | 操作方法や入力内容などに関するヘルフ<br>表示されます。                                                                                                    |
| 「内国税の逋正な課税の確保を図るための国                                                                                                    | ]外送金等に係る調                                                  | 書の提出等に関す                     | る法律」第3条に定    | める告知を行います。                                                     |      |                                     |                  |                                                                                                    |
| エラー内容                                                                                                    |                                                            |                              |              |                                                                |      |                                     |                  |                                                                                                    |
| ・調整中のため、ご利用できません。おそれい                                                                                                    | りますが本サービス                                                  | マのお問合せ窓口へ                    | ご照会ください。[C   | OM2001Se]                                                      |      |                                     | <u> </u>         | 各画面の操作に関する説明や、注意事項を                                                                                                    |
| 警告内容                                                                                                    |                                                            |                              |              |                                                                |      |                                     |                  | 表示します。                                                                                                    |
| ▶ 受付時限を超えています。再度ご確認くださし                                                                                                    | ,1.[OMT0050Se]                                             |                              |              |                                                                |      |                                     |                  |                                                                                                    |
| 〔2〕外為トッ〕                                                                                                    | プ画面                                                        | 〕の充実                         | Ę            |                                                                |      |                                     |                  | エラーや警告内容をわかりやすく表示し<br>す。                                                                                                    |
| <ul> <li>ハ為トップ 仕向送金 外貨預金</li> <li>外 為トップ</li> <li>外為こ利用履歴<br/>2010/09/30 13:15:02</li> </ul>                                                                                                    | 輸入                                                         | 被仕向送金                        | 承認           | 為替予約 外為                                                        | 管理   |                                     | GTOP00           | - 過去3回の外為サービスご利用開始日間<br>表示します。                                                                                                    |
| 2010/09/2017/05/50<br>2010/09/2017/0550<br>ご利用にあたっては受付時間にご注意くださ<br>【サービスご利用時間】<br>・月曜日〜金曜日 8:00 - 22:00<br>「当日指定分の受付時間】                                                                                                    | đ, <b>γ</b>                                                |                              |              |                                                                |      |                                     |                  | 当行からのお知らせを掲載します。                                                                                                    |
| 外国向送金 (が貫遼) 指定日当日の<br>外国向送金 (7年7度) 指定日当日の<br>が起し、国内の仕句送金につきましては、指説<br>操作方法などのこ不明な点のお問い合わせに<br>受付時間 月曜日〜金曜日 9:00〜17:<br>作成中のお取引                                                                                                    | 12:00まで<br>10:00まで<br>2日の17:00までと<br>ま <u>こちらまで</u><br>:00 | させていただきます                    |              |                                                                |      |                                     |                  | ご自身が作成途中のお取引の状況やその<br>件数が一目でわかるようになります。                                                                                                    |
| 1作成中の件数をご 668の上、操作を行う取5<br>1921                                                                                                    | 1001一覧表示J不タ                                                | ひを押してくたさい。                   | (引売1)        | (美司)                                                           | (源初) | 掛件                                  | ٦                |                                                                                                    |
| 40.1                                                                                                    |                                                            | 1                            | ())207       | 15                                                             | 15   |                                     | -                | の一覧に直接遷移します。                                                                                                    |
|                                                                                                    |                                                            |                              | 1            | 13                                                             | 13   |                                     | -                |                                                                                                    |
| 外貨預金振替                                                                                                    | 30                                                         |                              | 0            | 15                                                             | 15   | - 覧表示 ▼                             | -                |                                                                                                    |
| 輸入信用状開設                                                                                                    | 12                                                         | 1                            | 1            | 5                                                              | 5    | 覧表示 ▼                               | _                |                                                                                                    |
| 輸入信用状条件変更                                                                                                    | 42                                                         | 11                           | 1            | 15                                                             | 15   | ─ 覧表示 ▼                             |                  |                                                                                                    |
| 被仕向送金入金                                                                                                    | 31                                                         | -                            | 1            | 15                                                             | 15   | ─覧表示 ▼                              |                  |                                                                                                    |
| )<br>承認待ちのお取引<br>承認待ちの件数をご確認の上、操作を行う取                                                                                                    | 見らい「一覧表示」ボ                                                 | ボタンを押してください                  | ۱.           |                                                                |      |                                     |                  | やその件数が一目でわかるようになります                                                                                                    |
| म्प्रिडे।                                                                                                    | 取引件数                                                       | (期限問題)                       | (期限切れ)       | 操作                                                             |      |                                     |                  |                                                                                                    |
|                                                                                                    | 10                                                         | 1                            | 0            | ─覧表示 ▼                                                         |      |                                     |                  | - 「一覧表示」ボタン押下で、承認待ちお明                                                                                                    |
| 仕向送金                                                                                                    | L                                                          | 3                            | 12           | 一覧表示 🔻                                                         |      |                                     |                  | 510)一寛に国按道移しよ9。                                                                                                    |
| 仕句送金<br>外貨預金振替                                                                                                    | 20                                                         |                              |              |                                                                |      |                                     |                  |                                                                                                    |
| (仕句送金)<br>外貨預金振替<br>輸入信用状問題及                                                                                                    | 20<br>0                                                    | 0                            | 0            | 一覧表示 ▼                                                         |      |                                     |                  |                                                                                                    |
| 仕句送金<br>外貨預金振替<br>輸入信用状問題<br>輸入信用状処件示率                                                                                                    | 20<br>0                                                    | 0                            | 0            | <ul> <li>一覧表示▼</li> <li>一覧表示▼</li> </ul>                       | _    |                                     |                  |                                                                                                    |
| (仕句送金<br>外貨預金振器<br>輸入信用状際服役<br>輸入信用状条件変更<br>被仕句送金入金                                                                                                    | 20<br>0<br>15<br>15                                        | 0                            | 0<br>15<br>- | <ul> <li>一覧表示▼</li> <li>一覧表示▼</li> <li>一覧表示▼</li> </ul>        | _    |                                     |                  |                                                                                                    |
| <ul> <li>仕句送金</li> <li>外貸預金振替</li> <li>輸入信用状態</li> <li>輸入信用状条件変更</li> <li>統仕向送金入金</li> </ul>                                                                                                    | 20<br>0<br>15<br>15                                        | 0                            | 0<br>15<br>- | - 覧表示 ▼       - 覧表示 ▼       - 覧表示 ▼                            | _    |                                     |                  |                                                                                                    |
| 仕 句 送 金<br>外 庭 預 金 振 替<br>輸入 信用 状 時 服 段<br>輸入 信用 状 時 服 段<br>輸入 信用 状 時 服 段<br>輸入 信用 状 時 服 段<br>転入 信用 状 時 服 段<br>転入 信用 状 時 服 及<br>転入 信用 大 取 和 知 和 知 和 知 和 和 和 和 和 和 和 和 和 和 和 和 和                                                                                                    | 20<br>0<br>15<br>15<br>覧では、期                               | 0<br>0<br>-<br>限間近、          | 0 15 -       | - 覧表示 ▼<br>- 覧表示 ▼<br>- 覧表示 ▼<br>- 覧表示 ▼<br>- 覧表示 ▼<br>- 覧表示 ▼ |      | テータス 承認明報                           | 送金指定日            | 送金人名         通貨         金額         依赖者                                                                                                    |
| 仕句送金       外貨預金振替       輸入信用状態       輸入信用状態       「新設備       「新設備       「新設備       「新設備       「新設備       「新設備       「新設備       「新設備       「新設備       「新設備       「新設備       「新設備       「新設備       「新設備       「新設備       「新設備       「新設備       「新設備       「新設備       「新設備       「新設備       「新設備       「新設備       「新設備 | 20<br>0<br>15<br>15<br>覧では、期<br>一目でわか                      | 0<br>0<br>-<br>限間近、<br>vるように | 0 15 -       | - 覧表示 ▼<br>- 覧表示 ▼<br>- 覧表示 ▼<br>変択<br>- のMT2016068            |      | テータス 承認期限<br>次承認 (利用の)<br>の15000000 | 送金指定日 2015/03/31 | 送金人名         通貨         全額         依親名           受収人名         通貨         全額         近親者           ABC TRADING CO., LTD.         USD         1000000 (円)         デーがアイラ |

### (3)業務ごとのメニュー画面

| 外為トップ 仕向送金 外貨預金 輸入 | 被仕向送金 承認 為替予約 外為管理              |          |                             |
|--------------------|---------------------------------|----------|-----------------------------|
| 仕向送金 》 取引選択        |                                 | GTOP01   |                             |
| ◎ 仕向送金の依頼          |                                 | ٦        |                             |
| 送金依頼[画面入力]         | 仕向送金の取引を依頼することができます。            |          |                             |
| 送金依頼 [ファイル登録]      | 仕向送金の取引をファイル登録で一括依頼することができます。   |          | ↓ 業務しとし、目的別のメーユーを表示しま<br>す。 |
| 作成中取引の修正・削除        | ご自身が作成した仕向送金の取引を修正、削除することができます。 |          |                             |
| ◉ 仕向送金の照会          |                                 |          |                             |
| 取引照会               | 仕向送金の取引を照会することができます。            |          |                             |
| ◎ 仕向送金依頼の引戻し       |                                 |          |                             |
| 承認時ち取引回引戻し         | ご自身が依頼した仕句送金の取引を引戻しすることができます。   |          |                             |
| ◎ 仕向送金テンプレートの管理    |                                 |          |                             |
| テンプレートの登録          | 仕句送金の取引をテンプレート登録することができます。      |          |                             |
| テンプレートの照会・修正・削除    | 登録中のテンプレートを照会、修正、削除することができます。   |          |                             |
|                    |                                 | ▲ページの先頭へ |                             |

### (4) 一覧画面の改善

| •• <u>10</u> | < <u> ~─ジ前</u> ●前ページ      |                                                                                                    |       | 1 2        | 全8件(1~8件を表示中)<br>3 4 5 6 7 8 | <u>9 10</u> | 並び順[送金指定日]<br>1ページ海の表示(特 | 〕 降順 ▼<br>文 50件 ▼<br>25件<br>50件<br>100件 | ● <u>10べ</u><br>(円):P | 表示<br><u>ージ次</u> <b>&gt;&gt;</b><br>円貨相当額 |
|--------------|---------------------------|----------------------------------------------------------------------------------------------------|-------|------------|------------------------------|-------------|--------------------------|-----------------------------------------|-----------------------|-------------------------------------------|
| 選択           | 受付番号                      | 申込日                                                                                                    | 送金指定日 | 取組番号       | 送金人名                         | 通貨          | 金額                       | 75-97                                   | 決済明                   | 発電結里                                      |
|              |                           |                                                                                                    |       | 取服日        | 受取人名                         |             |                          |                                         | 0.1                   | *                                         |
|              |                           | 画表示さ                                                                                                    | れている  | る一覧を全て     | チェック <sup>p, LTD.</sup>      | USD         | 100,000.00(円)            | 処理済み                                    | 照会                    | 照会                                        |
|              | OMT20150(831              | チェック                                                                                                    | 解除する  | ことかでき      | XYZ PRODUCTS CO, LTD.        | USD         | 100,000.00               | 一次承認<br>待ち                              |                       |                                           |
|              | 01 500150501100001        | 100004         2015/03/31         2015/04/01         123456789021         ABC TRADING CO, LTD.         USI           2010/04/01         X/Z PRODUCTS CO, LTD.         VSI |       |            |                              | (h))))))    |                          |                                         |                       |                                           |
|              | <u>UMI 20150331100004</u> |                                                                                                    |       | 2015/04/01 | XYZ PRODUCTS CO., LTD.       | USD         | 100,000.00               | 甲心済み                                    |                       |                                           |

一覧の並び順を変更することができます。

目的のページへ直接遷移できます。

# 5. Windows XP への対応について

- セキュリティレベル向上と新しい技術の導入のため、新しい外為 IB サービス では Windows XP(※1)を動作保証の対象外とさせていただきます。
- 新しい外為IBサービスはWindows XP上では動作せず、「接続できません」 という画面が表示されます。
- セキュリティレベル向上の観点から、お客さまには何卒ご了承いただきますようお願いいたします。
- ※1 Windows XPは 2014 年 4 月に Microsoft 社のサポートが終了しています。 そのため、旧外為サービスでも動作保証対象外とさせていただいております。

新外為 IB サービスのご利用対象環境は以下の通りとなっております。ご確認ください。

| Ĭ | 対象 OS (Windows のみ) 対象ブラウザ                                                                                               |
|---|----------------------------------------------------------------------------------------------------|
|   | Windows7 *1*2 IE11                                                                                                    |
|   | Windows8.1 *3 IE11                                                                                                    |
|   | Windows 10 *3 IE11                                                                                                    |
|   |                                                                                                    |
|   | ※PDF ファイル参照は Adbe Reader 1 1、DCのご利用を前提事項とさせていただきます。<br>※WindowsOS は 32bit 版/64bit 版が確認対象。E は 32bit 版のみが確認対象となります。       |
|   | *1 Windows7につきましては、SP1以降が適用されていることが条件となります。                                                                             |
|   | *2 Windows / IC C、Servicce Pack を適用され Cいない場合、証明書を利用するにのに<br>は、マイクロソフト社から提供されるセキュリティパッチ KB974431 が適用されてい<br>ることが条件となります。 |
|   | *3 Windows81以際につきましては、デスクトップモードのみを動作確認対象とさせてい                                                                           |

\*3 Windows8.1 以降につきましては、デスクトップモードのみを動作確認対象とさせてい ただきます。

## 6. 操作上の変更点

■ 輸入信用状条件変更手順の変更

【リニューアル前】 ① トップ画面より「輸入信用状条件変更」を選択 ② 対象となる信用状番号、およびその他の変更内容を入力 【リニューアル後】 ① 取引選択画面より「条件変更依頼」を選択 ② 表示された一覧より、対象となる L/C 番号を選択 ③ 選択した輸入信用状条件の変更依頼画面にて、変更内容を入力

■ 一時保存データの修正方法
 【リニューアル前】
 「依頼」画面から直接読み込み
 【リニューアル後】
 「作成中取引一覧」画面から、対象の一時保存データを選択したのち「修正」画面
 に遷移

テンプレートデータの保存場所
 【リニューアル前】
 「依頼」画面より入力中の取引内容を保存
 【リニューアル後】
 「依頼結果」画面より依頼時の取引内容を保存
 また、テンプレートの管理機能からも新規テンプレートの登録ができるようになります。

 当行へ送信前の取引の修正・削除について 【リニューアル前】
 「照会一覧」や「受付一覧」画面より、対象の取引を選択 【リニューアル後】
 対象取引を選択したのち「仕向送金 》作成中取引詳細」に遷移 なお、リニューアル後は、承認前の取引を修正する場合は、承認依頼した取引 の引戻し(取引の取り下げ)を行ったうえで依頼者自身が修正する必要があり ます。(承認者による修正はできなくなります。)

※操作方法の詳細については、リニューアル後当行 HP に掲載される操作マニュアルを ご確認ください。

当行ホームページ > 法人・個人事業者のお客さま > 外為業務サポート > 外為 | Bサービス > ご利用マニュアル http://www.hokugin.co.jp/business/exchange/gaitameib/manual.html

本件に関するお問い合わせは・・・

ほくぎん外為旧サポートデスク 電話:0120-885-448 (受付時間 9:00~17:00 金融機関休業日除く)